## 资阳环境科技职业学院文件

资环院字 [2022] 89 号

## 资阳环境科技职业学院 关于调整 2022 级高职新生报到安排的通知

鉴于目前四川省新冠肺炎疫情形势严峻,成都已实行全员 居家,学院所在地资阳市雁江区已实行静态管理,且近日仍有 新增病例,并进一步加强疫情防控工作。为保障广大师生员工 的身体健康与生命安全,经学院研究决定,现将 2022 级高职 新生报到安排调整如下:

一、原定9月3日、4日开始的2022级高职新生线下集中报到调整为线上报到。请全体2022级高职新生尽快完成线上报到,以便按时完成学籍注册等后续工作。

二、学院将根据资阳市雁江区及周边地区疫情防控形势, 适时启动线上开学和线上教学活动。

- 1 -

三、新生线下到校时间将根据疫情防控形势,报经主管部 门批准后另行通知。在未接到学院正式通知前,全体学生切勿 提前出行,已在途学生请返回家中等候通知。

四、"云上资环" APP 为学院官方线上报到注册和缴费通道,切勿相信陌生链接,避免上当受骗。

五、学院招生处官方咨询电话: 028-26597999/26095333 特此通知

附件:线上报到流程

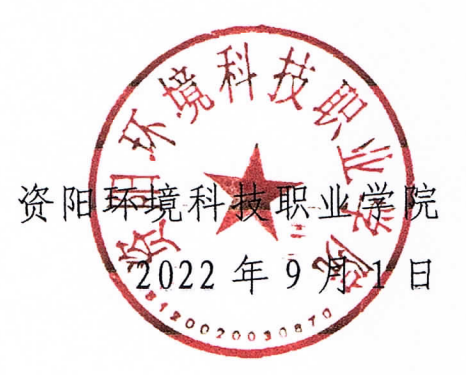

抄送:理事会、各部门

资阳环境科技职业学院党政办公室

2022年9月1日印

- 2 -

附件:

## 线上报到流程

一、录取查询

**第一步:**关注学校官方微信公众号"资阳环境科技职业学院"。

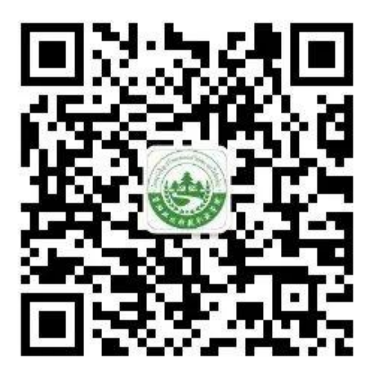

**第二步:**进入学院官方微信号主页,点击"走近环院"版 块,选择"高考录取查询"。

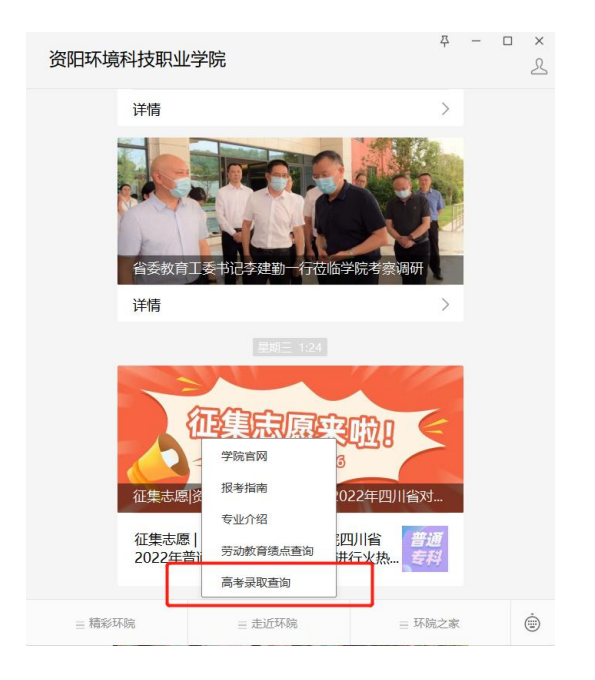

第三步:输入姓名以及身份证号码,查询录取信息。

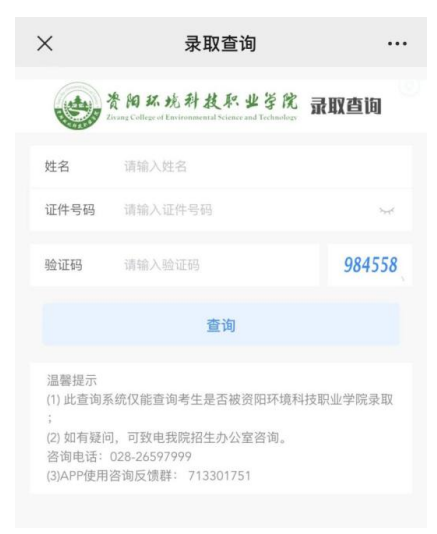

## 二、下载"云上资环"APP

第一步:下载学校官方 APP "云上资环"。

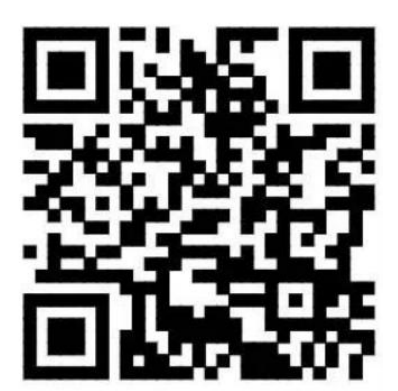

**第二步:**在下载界面中,根据手机系统选择下载软件,在 浏览器中打开链接下载。

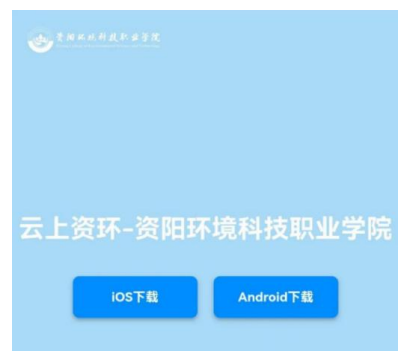

- 4 -

三、在线注册

**第一步:**登录云上资环 app,登录账号为身份证号,登录 密码为身份证后 6 位。

第二步:点击"我的服务",进入"在线注册"。

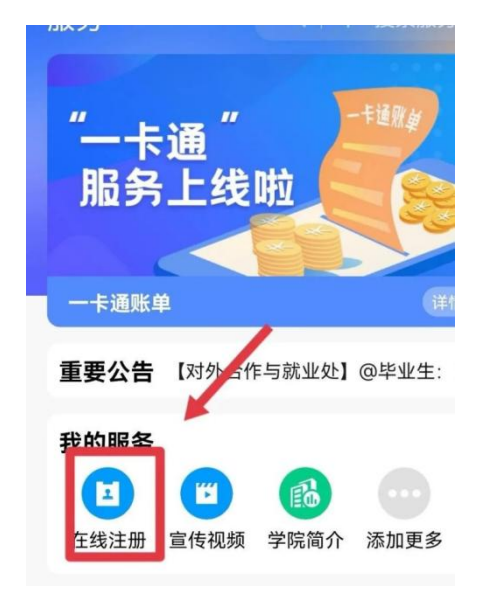

**第三步:**点击"在线注册",依次完成"信息确认"→"信息完善"→"官方缴费"之后,系统会自动生成电子注册单, 表示在线注册流程完结,剩余步骤到校后集中办理。

四、办理生源地助学贷款的新生可在缴费页面点击"绿色 通道"完成缴费流程。